## 5.論文詳細表示画面

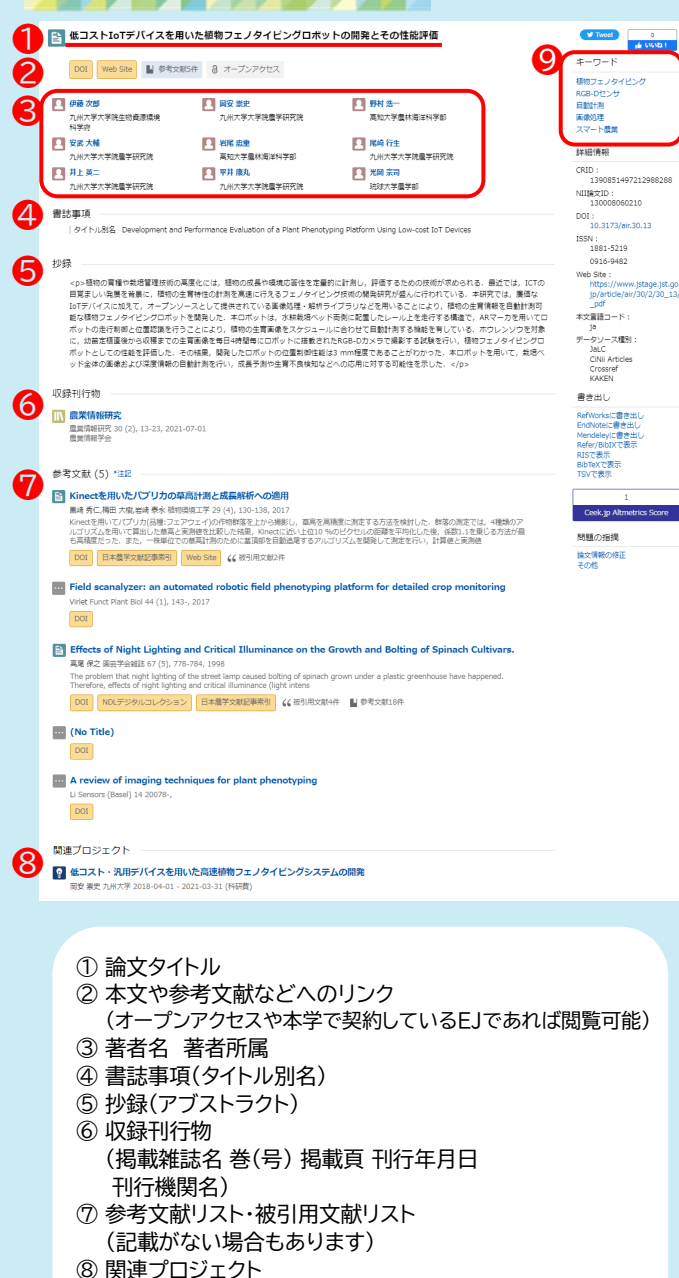

(記載がない場合もあります)
(記載がない場合もあります)

関連した論文の検索に有効です

# 6.CiNii Dissertations

CiNii Dissertationsには、国立国会図書館で所蔵している 日本国内の博士論文、全国の大学等が本文を電子化した 博士論文の情報が収録されています。

### 検索結果 検索例)空調用圧縮機

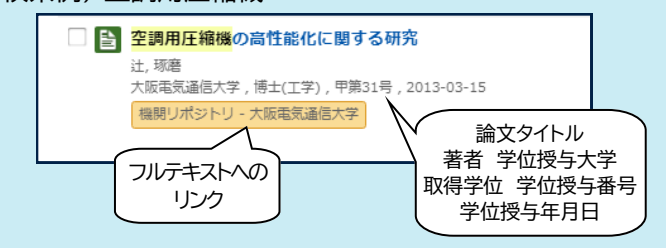

### 論文詳細画面

学位授与年月日

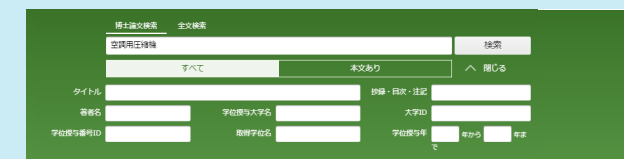

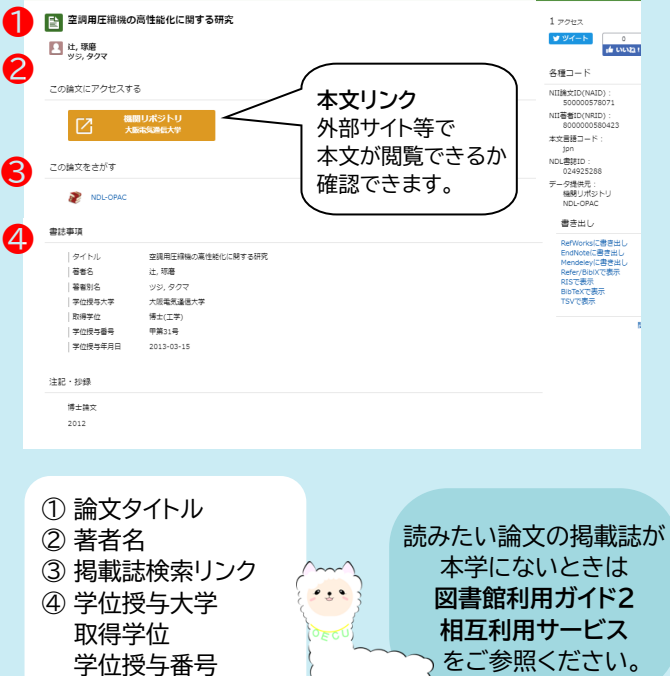

図書館利用ガイド CiNii Research Dissertations

CiNii(NII学術情報ナビゲータ[サイニィ])は、 論文、図書・雑誌や博士論文などの学術情報で検索できる データベース・サービスです。

#### CiNii Research 論文・データをさがす 国内の研究データ・論文・本・博士論文・プロジェクト情報 など、研究活動に関するさまざまな情報を横断的に検索 できます。

CiNii Dissertations 日本の博士論文をさがす 国内の大学および独立行政法人大学評価・学位授与機構 が授与した博士論文の情報を検索できます。

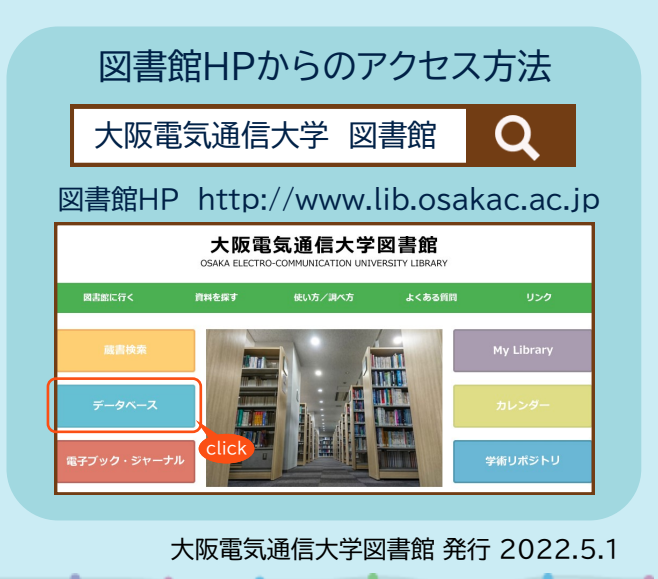

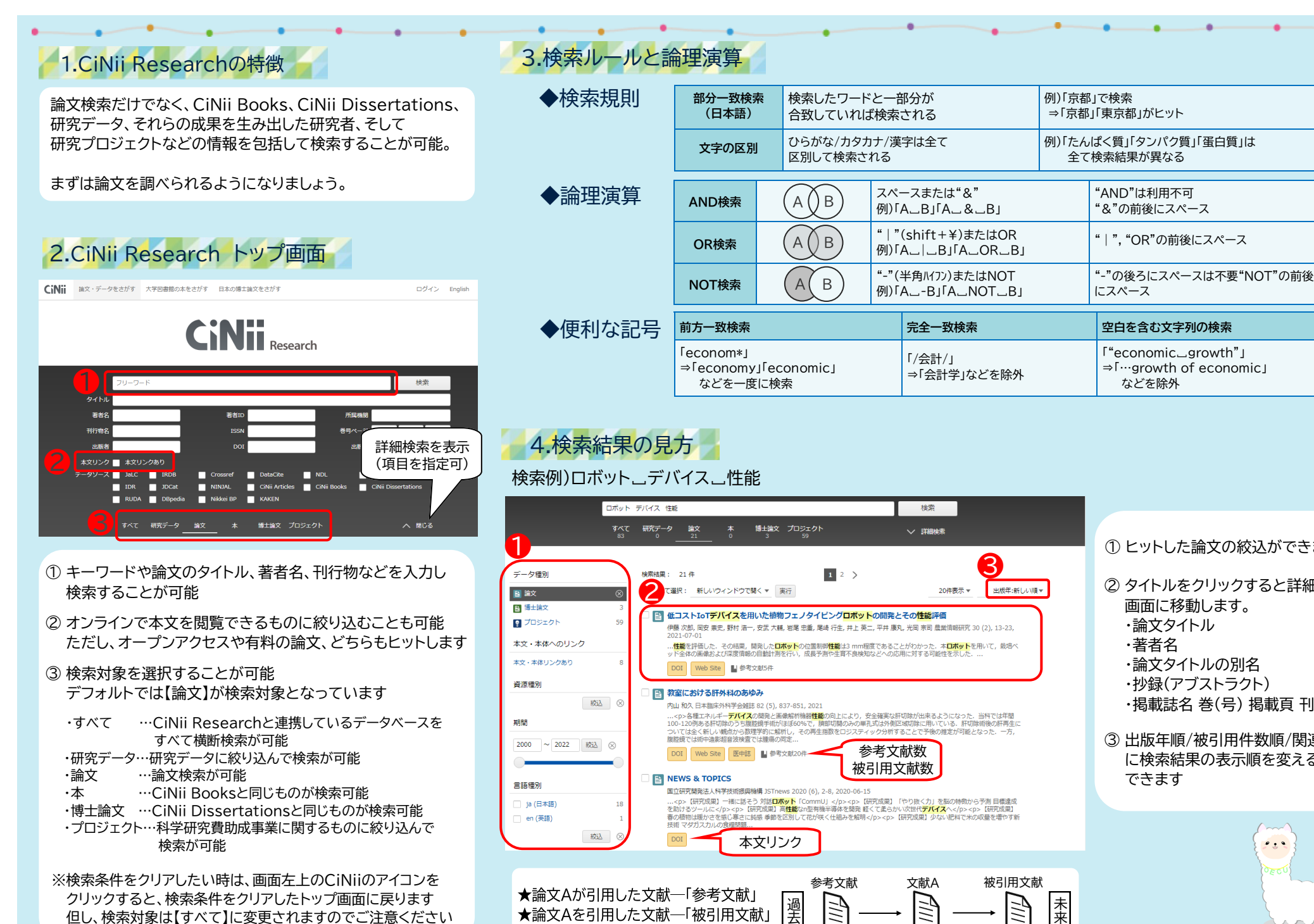

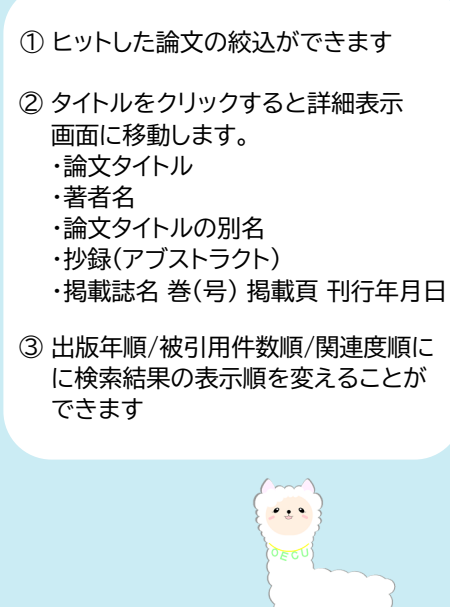

"AND"は利用不可

"&"の前後にスペース

" | ". "OR"の前後にスペース

空白を含む文字列の検索 「"economic\_growth"」

などを除外

⇒「…growth of economic」